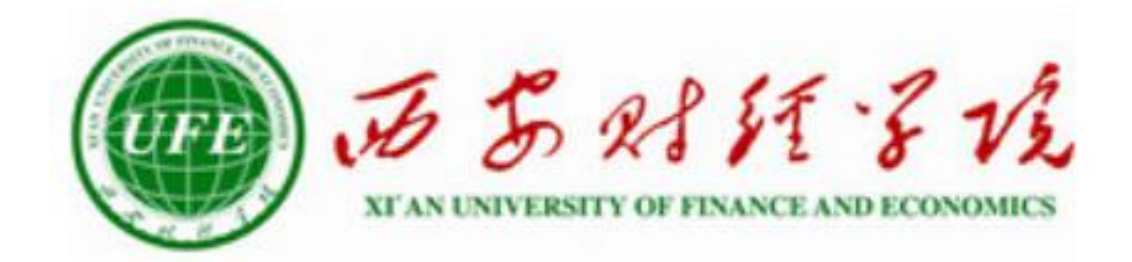

# 冬季防火防盗系列

## 安全教育微课学习指南

# 2018 年 10 月

一、学习站点

### 1、PC 端学习站点

1、西安财经学院新生入学大学生安全教育 PC 端课程学习入口,

网址为: http://xcaqjy.fanya.chaoxing.com

首次登录账号为学生学号,默认密码: 123456。

网站示意图如下:

|   | 西安财经学<br>平台 | \$\$\$\$\$\$\$\$\$\$\$\$\$\$\$\$\$\$\$\$\$\$\$\$\$\$\$\$\$\$\$\$\$\$\$\$\$\$ |   | 首页 | 公告通知 | 课程、    |    |      |
|---|-------------|------------------------------------------------------------------------------|---|----|------|--------|----|------|
| ŀ | E           | R                                                                            | Ţ | (  |      |        | 5  | Ρ    |
|   | 本校课程 🗸 清報   | 前入检索关键字                                                                      | ۹ |    |      | 500 束镫 | 密码 |      |
|   | 新生入学安       | 全教育                                                                          |   |    | 更多   | 新闻公告   | 更多 |      |
|   | 5           |                                                                              | E |    |      |        |    | 在线森服 |

2、完成登录信息。账号为本人的学号,密码是:123456,请及时更改密码。 具体如下图:

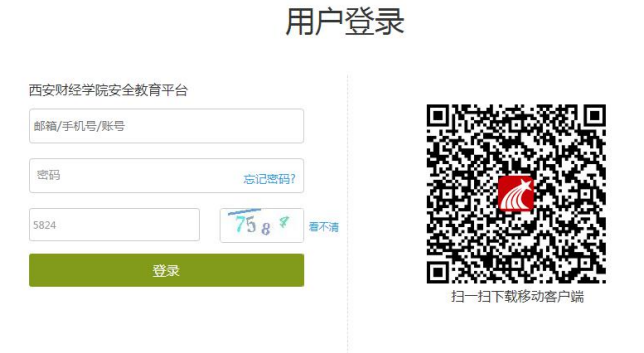

3、完善登录后,在左栏选择"课堂",进入课程学习。如图:

| 自贝 |        | Q            | U 西安财经 V |
|----|--------|--------------|----------|
|    | Ω      | 我学的课   我教的课  | ●添加票程    |
|    | 西安财经   |              |          |
|    | 账号管理   |              |          |
|    | ▲ 首页   |              |          |
|    | 2 笔记   |              |          |
|    | 11 收藏  | 冬季防火防盗系列安全教育 |          |
|    | ※ 专题创作 | 保文斌<br>默认班级  |          |
| 1  | � 课堂   |              |          |
|    | 倉 通知   |              | 司经审测程    |
|    | 1 小组   |              | LDHAIMT  |
|    | 2 通讯录  |              | 🔿 在线客服   |
|    |        |              |          |

4、点击"冬季防火防盗系列安全教育"即可进入课程学习。

| 首页                                                                        | Q                          |    |      |    |            |        |     |     | 💽 student1 🗸 |
|---------------------------------------------------------------------------|----------------------------|----|------|----|------------|--------|-----|-----|--------------|
| 冬季防火防盗系                                                                   | 列安全教育 课程评价                 | 首页 | 任务   | 统计 | 资料         | 通知     | 作业  | 考试  | 讨论           |
| ●待完成任务点                                                                   |                            |    | 新建话题 |    |            |        |     |     |              |
| <ol> <li>冬季防火防</li> </ol>                                                 | 盗系列安全教育微课                  |    |      | K  | 1111       |        |     |     |              |
| <ol> <li>1.1 ① 诈骗伎俩拆</li> <li>1.2 ① 短信里的陷</li> <li>1.3 ① 拒绝推销的</li> </ol> | 5招<br>井<br>"小恩小惠"          |    |      |    | $\bigcirc$ |        |     |     |              |
| 1.4 1 网络付款需<br>1.5 2 防骗十个"J<br>1.6 4 发展下线大                                | 董慎<br>凡是"                  |    |      |    |            | Ċ      | 1   |     |              |
| 1.7 1 传销改头换i<br>1.7 1 校园传销微                                               | 》正<br>图 进入 "朋友圈"<br>电影《媛媛》 |    |      |    |            |        | }   | [   | 🐬 在线客服       |
| 1.9 2 擦亮双眼,<br>1.10 1 为何高校火3                                              | H列传销<br>灰频发                |    |      | 还没 | 有话题吗       | 俄 , 快去 | 发表一 | 个吧! |              |

5、每门小微课有个1-2个任务点,学习完本章节课程即可完成本章节任务。

#### (注:任务点由黄色变成绿色,代表着完成了任务

案例以及图书为课外扩展,不包含在任务点内)

| 首页                                                             |                                                     | Q    |    |      |    |            |      |     |     | 💽 student1 🛩 |
|----------------------------------------------------------------|-----------------------------------------------------|------|----|------|----|------------|------|-----|-----|--------------|
| 冬季防火                                                           | 、防盗系列安全教育                                           | 课程评价 | 首页 | 任务   | 统计 | 资料         | 通知   | 作业  | 考试  | 讨论           |
| ●待完成                                                           | 琦点                                                  |      |    | 新建话题 | R  |            |      |     |     |              |
| 1.1                                                            | 冬季防火防盗系列安全教育常                                       | 课    |    |      | 5  |            |      |     |     |              |
| 1.2 1<br>1.3 1<br>1.4 1                                        | 短信里的陷阱<br>拒绝推销的"小恩小惠"<br>网络付款需谨慎                    |      |    |      |    | $\bigcirc$ |      |     |     |              |
| 1.5 2<br>1.6 1<br>1.7 1                                        | 防骗十个"凡是"<br>发展下线太疯狂<br>传销改头换面进入"朋友圈"<br>校园传销微电影《婚婚》 |      |    |      |    |            |      |     |     | 🔿 在线客服       |
| 1.0 <b>1</b><br>1.9 <b>2</b><br>1.10 <b>1</b><br>1.11 <b>1</b> | 据亮双眼,识别传销<br>为何高校火灾频发<br>火势的变化规律                    |      |    |      | 还没 | 沒有话题。      | 哦,快去 | 发表一 | 个吧! |              |

### 2、手机端学习站点

1、扫描二维码下载安装"超星学习通"客户端。也可以在应用商城搜索"学习通" 进行下载。

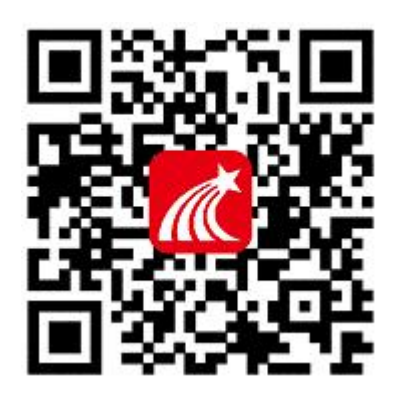

"超星学习通" APP 下载二维码

2、下载完成后,进行学生登录,并完成课程学习。具体流程如下:

1、下载完成后,会自动跳转到首页,点击右下角"我",之后点击"请先登录" 如下图:

2、点击"其他登录方式",使用机构码+学号+密码完成登录。并完成个人信息。

(注:机构码:西安财经学院安全教育平台或者 43486)

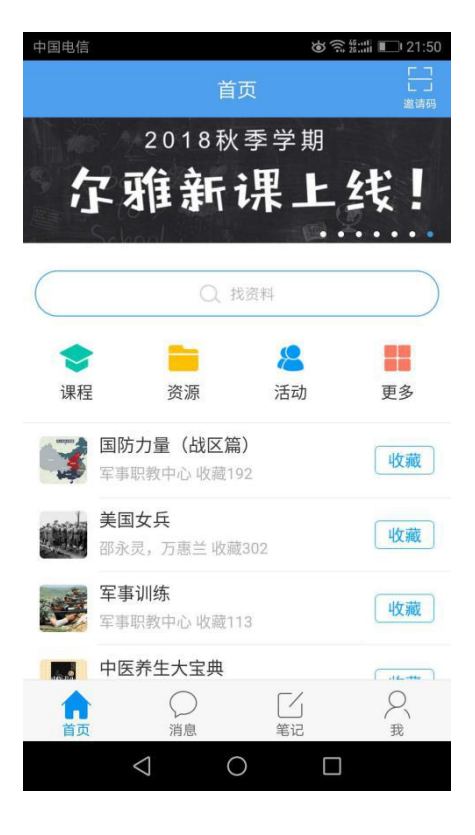

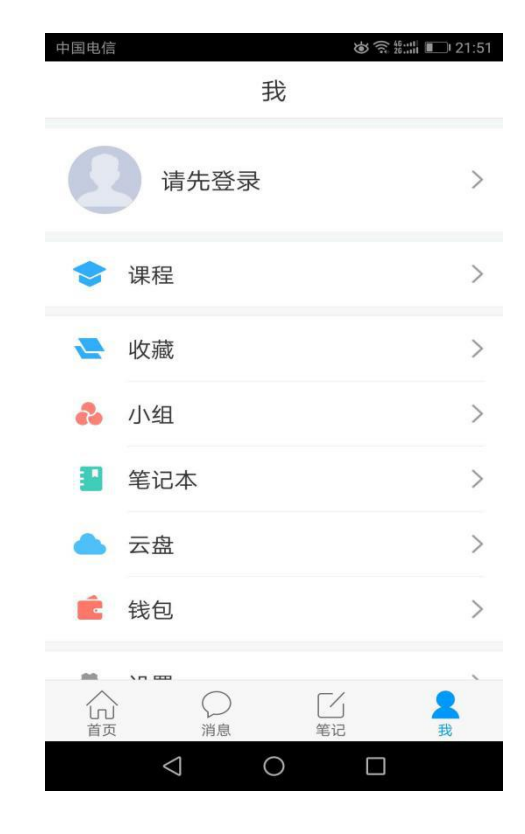

| 中国电信 | ๎๏ 🧙 ≝::::: 💷 21:51 |
|------|---------------------|
| <    | 客服 🚞                |

#### 机构登录

学校/单位

学号/工号

密码

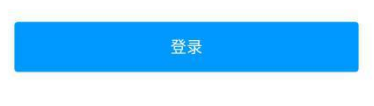

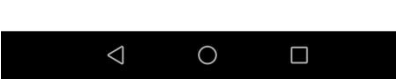

| 中国电信 ①        | ```\$`\$\$\$ ₩ |
|---------------|----------------|
| く 账号管理        | R              |
|               |                |
| 性别 未知         | >              |
| 描述            | >              |
| 手机号           | >              |
| 邮箱            | >              |
| 单位 西安财经学院安全   | 教育平台           |
| 学号/工号 1800001 | >              |
| 借阅证号          | >              |
| 实名认证          | 已认证>           |
| 退出登录          |                |
| 0 Þ           |                |

3、点击左下角"首页",根据我的课程进行课程学习。(注:任务点由黄色变成绿色,代表着完成了任务)

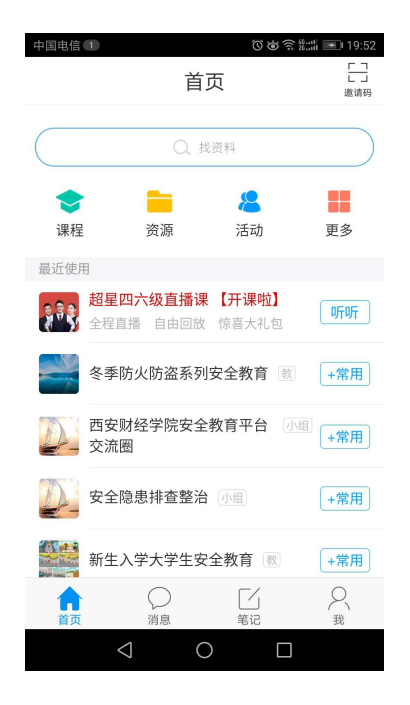

| 中国电信① |           | © © ?? ≌ ► 19:58 |
|-------|-----------|------------------|
| <     | 冬季防火全都    | <b>救育</b>        |
|       |           |                  |
|       | 19 50     | 11               |
|       |           | -                |
| -     |           |                  |
|       |           |                  |
| 任务    | 章节        | 更多               |
| 待完成任  | 务数: 🕺     |                  |
|       | 冬季防火防盗系   | 列安全教育微课          |
| 1.1 🕕 | 诈骗伎俩拆七招   | <b>(1)</b>       |
| 1.2 🕕 | 短信里的陷阱    | <u>(4</u> )      |
| 1.3 🕕 | 拒绝推销的"小恩, | * "惠小            |
| 4     | 0         |                  |

4、点击"消息"一栏,实时关注课程更新以及公告提示。

| 中国电信 | 1) 消息                                 | @\$\$# <b>1 ■</b> 22:10 |
|------|---------------------------------------|-------------------------|
| 2    | 待办事项                                  |                         |
| 2    | 收件箱                                   |                         |
| -    | 回复我的                                  |                         |
|      | <b>读书排行</b><br>还没有人赞你,快去阅读            | 卖吧                      |
| \$   | 验证信息                                  |                         |
| 您认识  | 的人也在用学习通,快去跟                          | 他们聊天吧                   |
| 2    | <b>张晨辉 </b> <sup>‰</sup><br>手机联系人:张晨辉 | 关注                      |
| 2    | <b>侯文</b><br>手机联系人:许哥                 | 关注                      |
|      | <mark>。2</mark> [<br>消息               |                         |
|      | 0 2                                   |                         |

| <                     | 通知               |                |
|-----------------------|------------------|----------------|
| 欢迎新生<br>课程            | 学习冬季防火           | (防盗安全教育        |
| 西安财经 1                | 10-18 20:03      |                |
| 收件人:默议                | 人班级              |                |
| 已读: <mark>2/4</mark>  |                  |                |
| 1                     |                  | <b>又本旧い旧公幺</b> |
| 大家好,<br>列安全教          | 欢迎大家学习<br>育课程,祝大 | 家取得好成绩!        |
| 大家好,<br>列安全教<br>+) 评论 | 欢迎大家学习<br>育课程,祝大 | 家取得好成绩!        |

5、点击右上角"邀请码",点击"邀请码",输入"nk44711",加入"新生入 学安全教育"。

(注:可以根据自己的实际情况提出问题,管理员会及时回复)

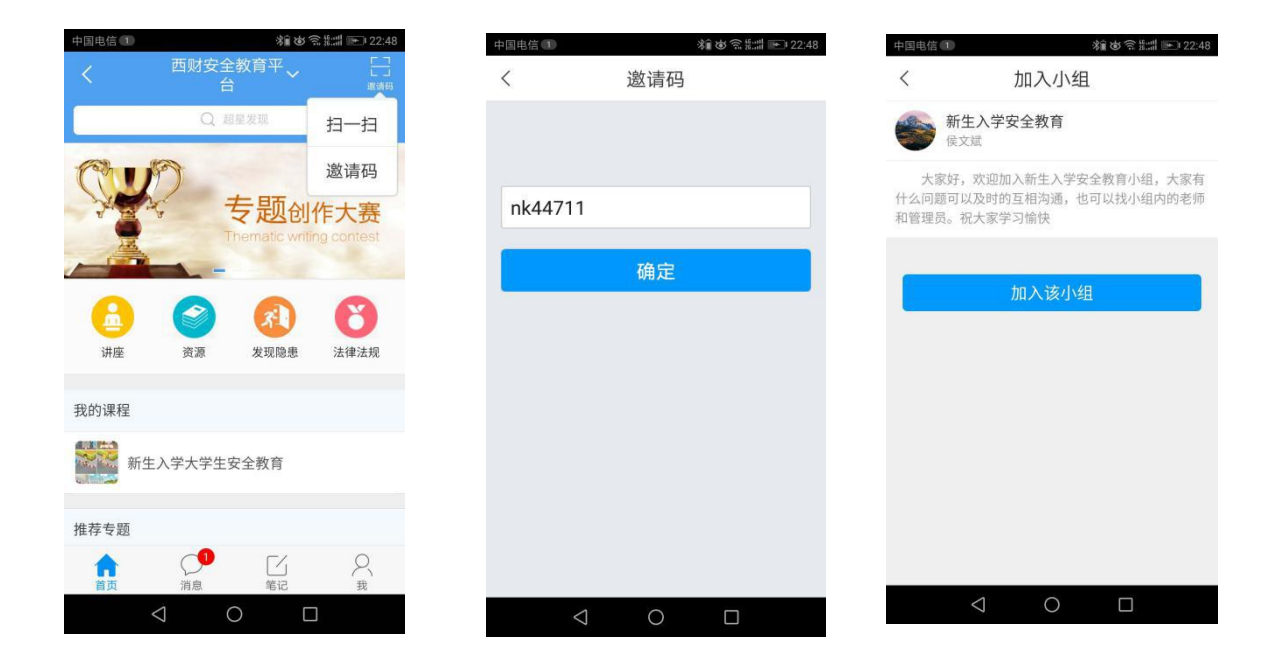

### 二、课程考试

### 1、PC 端考试

1、在本章所有课程学习完成后,系统会推送考试通知,在"通知"一栏中请注意查收消息。 详细如下图:

| 首页 |        |              |                                                                                                    | <del>र </del> |
|----|--------|--------------|----------------------------------------------------------------------------------------------------|---------------|
|    |        | 0            | 通知                                                                                                    | <b>(+)</b>    |
|    |        | 天下           |                                                                                                    | 99699         |
|    | /<br>* | 首页           | 及这个,四女树好 口头,4/4 mm标<br>课程名称:冬季防火防盗系列安全教育考试名称:冬季防火防盗系列安全教育微课考试时间:11-01 21:10 至 11-20 21:10 考试时长:<br>分钟考试形式:自主考试 | 60            |
|    |        | 笔记           | 欢迎新生学习冬季防火防盗安全教育课程 8分4                                                                                         | 中前            |
|    | 98<br> | 收藏<br>专题611作 | 发送人:西安财经 已读:3/4 删除<br>大家好,欢迎大家学习冬季街火防盗系列吃全教育遭理,祝大家取得好成绩!                                                       |               |
|    | 9      | 课堂           |                                                                                                    |               |
|    |        | 通知           |                                                                                                    |               |
|    | 2      | 小组           |                                                                                                    |               |
|    | 1      | 通讯录          |                                                                                                    |               |
|    | 6      | 电脑同步云盘       |                                                                                                    |               |

| 页 Q                                                     |    |    |    |    |    |    |    |    | 🔛 西安财经 🗸 |
|---------------------------------------------------------|----|----|----|----|----|----|----|----|----------|
| 冬季防火防盗系列安全教育课程口户                                        | 首页 | 活动 | 统计 | 资料 | 通知 | 作业 | 考试 | 讨论 | 管理       |
|                                                         |    |    |    |    |    |    | 新建 | 试卷 | 库        |
| 默认班级 🗸                                                  |    |    |    |    |    |    |    |    |          |
| 冬天防少防次系列之令教在沟通                                          |    |    |    |    |    |    |    |    |          |
| 考试时间:2018-11-01 21:10 至 2018-11-20 21:10<br>考试任务点百分比:0% |    |    |    |    |    |    |    |    |          |
| 提交数:0/3<br>北本·未开始                                       |    |    |    |    |    |    |    |    |          |
|                                                         |    |    |    |    |    |    |    |    |          |
| 0 份待批 查看                                                |    |    |    |    |    |    |    |    |          |

#### 2、移动端考试

在完成本章课程学习后,系统会推送考试消息。在"消息"一栏中的"收件箱"。 考试要求:

- 1、必须学完所有课程。
- 2、考试成绩为最终评分标准,80分及格,只允许重考一次。

3、考试时间为60分钟,考试周期以通知为准。

详细如下图:

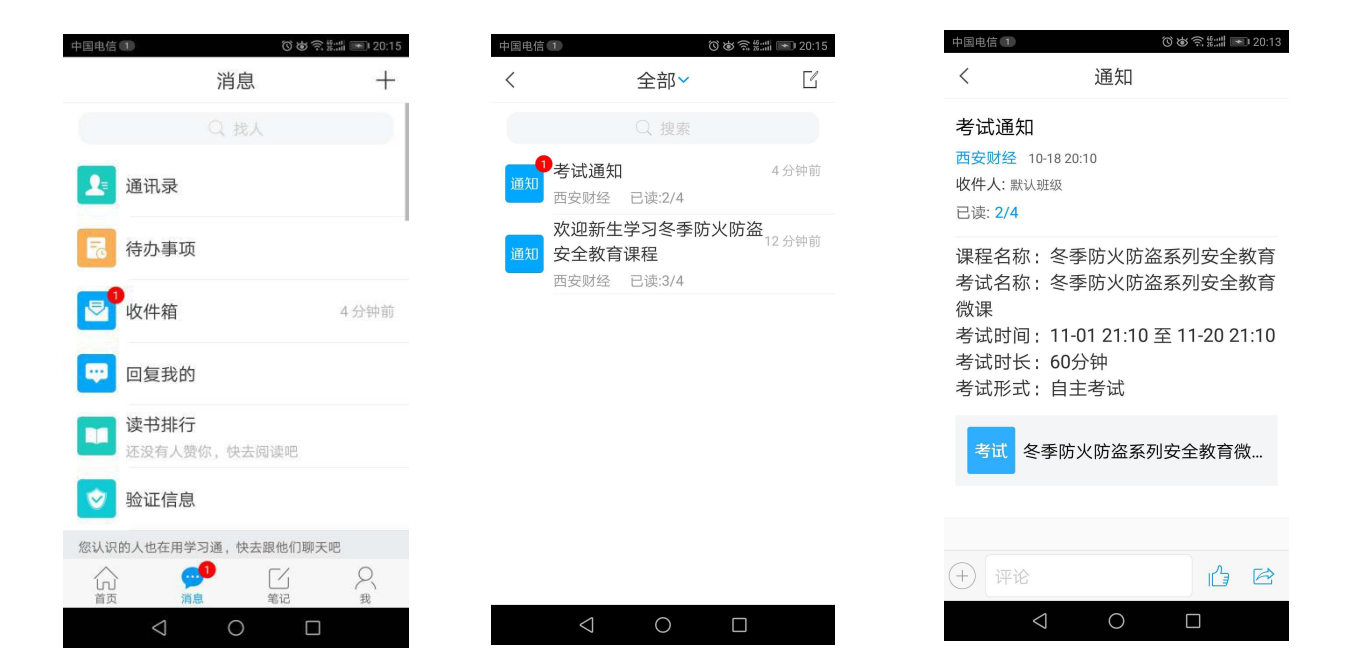